## Windows10 のセグメント (IP アドレス)の変更方法

はじめに、アクセスコントローラーに接続する PC を下記手順で設定してください。 ※アクセスコントローラと接続する PC はインターネットに接続できなくなります。 ※Wi-Fi でインターネットに接続中の場合は、一時的に無効にしてください。

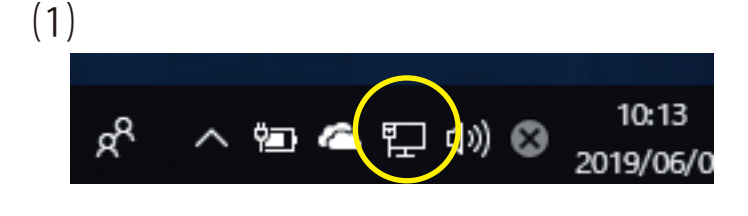

問題のトラブルシューティング

ネットワークとインターネットの設定を開く

パソコンの通知領域(初期は画面右下)にある 「インターネットアクセス」のアイコンを**右**クリックし ます。

「ネットワークとインターネットの設定を開く」を**左**ク リックします。

(3)

(2)

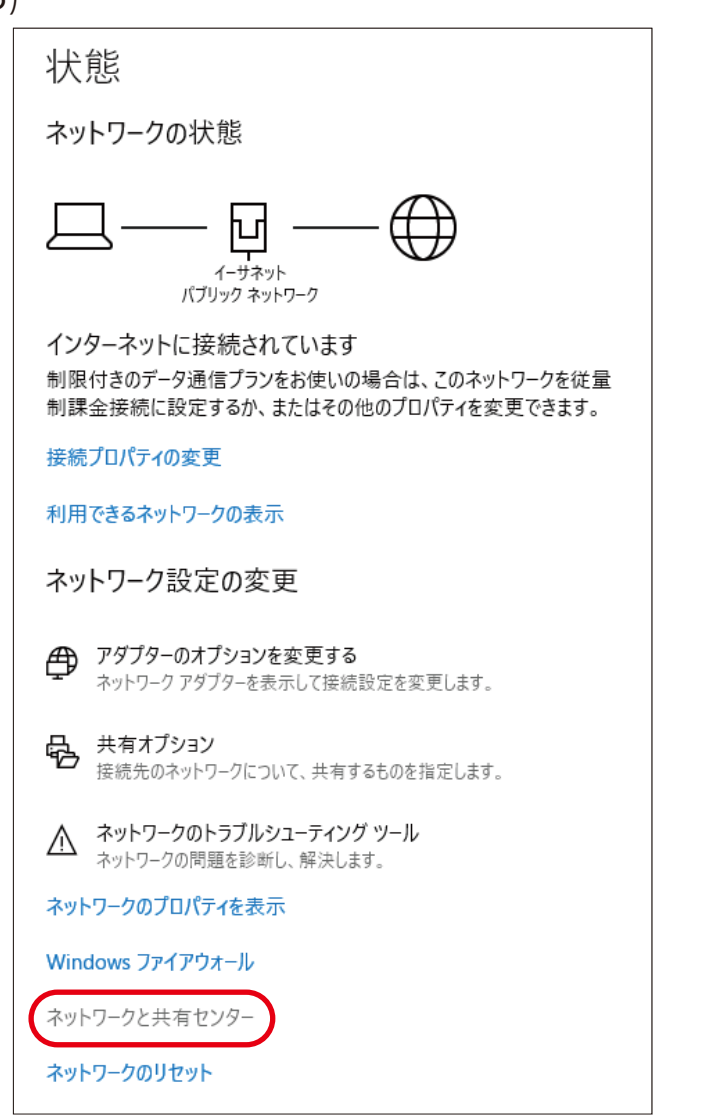

「ネットワークと共有センター」を**左**クリック します。

## Windows10 のセグメント (IP アドレス)の変更方法

| (4)                       |                                                                                                    |                                                                    |  |  |
|---------------------------|----------------------------------------------------------------------------------------------------|--------------------------------------------------------------------|--|--|
| コントロール パネル ホーム            | 基本ネットワーク情報の表示と                                                                                     | 本ネットワーク情報の表示と接続のセットアップ                                             |  |  |
| アダプターの設定の変更<br>共有の詳細設定の変更 | アクティブなネットワークの表示                                                                                    |                                                                    |  |  |
|                           | パブリック ネットワーク                                                                                       | アクセスの種類: インターネット<br>接続: 🛛 イーサネット                                   |  |  |
|                           | ネットワーク設定の変更                                                                                        |                                                                    |  |  |
|                           | 新しい接続またはネットワークのセットアップ<br>ブロードバンド、ダイヤルアップ、または VPN 接続をセットアップします。あるいは、ルーターまたはアクセス ポイントをセ<br>ットアップします。 |                                                                    |  |  |
|                           | 問題のトラブルシューティング<br>ネットワークの問題を診断して                                                                   | 問題のトラブルシューティング<br>、ットワークの問題を診断して修復します。または、トラブルシューティングに関する情報を入手します。 |  |  |

「アダプターの設定の変更」を**左**クリックします。

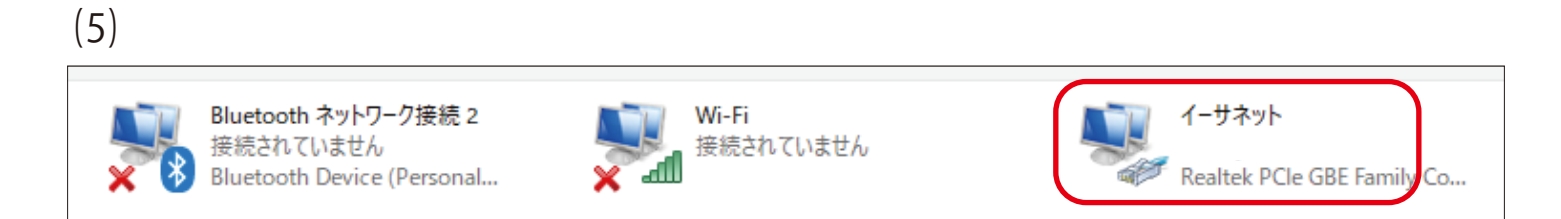

「イーサネット」を**右**クリックします。

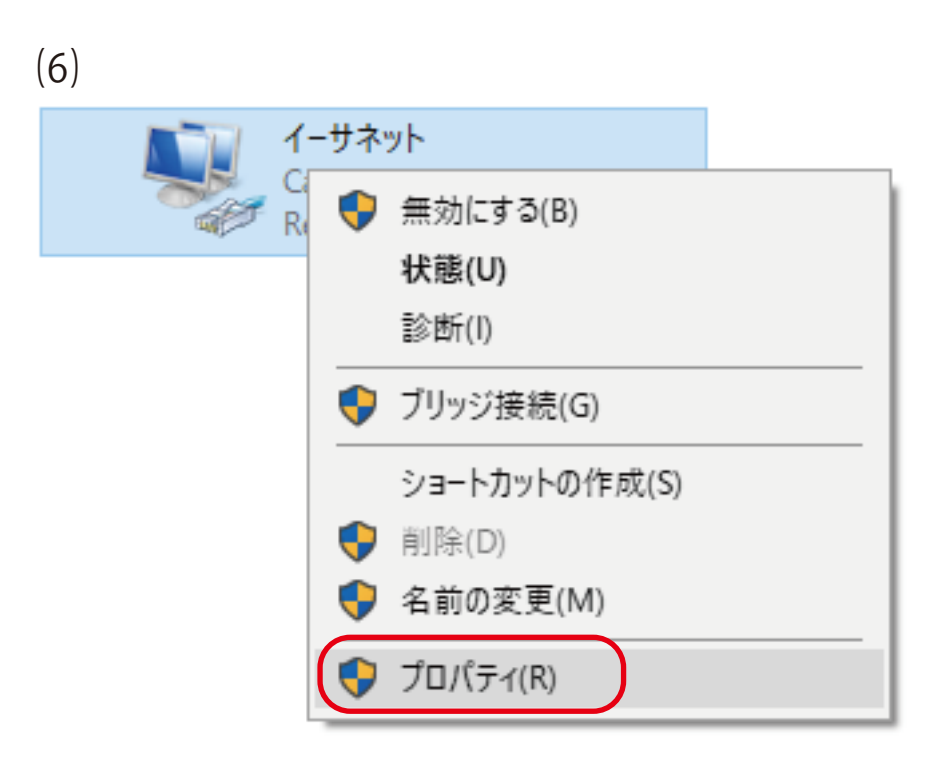

「プロパティ」を左(もしくは右)クリックします。

| 🏺 イーサネットのプロパティ                                                                 | ×          | 「インターネットプロトコルバージョン 4(TCP/Pv4)」         |
|--------------------------------------------------------------------------------|------------|----------------------------------------|
| ネットワーク #++                                                                     |            | (見つからない場合はスクロールしてください。)                |
|                                                                                |            | を <b>左</b> クリックで確定し、                   |
| 接続の方法:                                                                         | _          | 「プロパティ」を <b>左</b> クリックします。             |
| Realtek PCIe GBE Family Controller                                             |            |                                        |
| 構成(C)<br>その接続は次の頂目を使用します(の)。                                                   |            |                                        |
|                                                                                | ~          |                                        |
| <ul> <li>✓ ▲ インターネット プロトコル バージョン 4 (TCP/IPv4)</li> </ul>                       |            |                                        |
| Microsoft Network Adapter Multiplexor Protocol                                 |            |                                        |
| ■ Microsoft LLDP ノロトコル トライハー<br>■ インターネット プロトコル パージョン 6 (TCP/IPv6)             |            |                                        |
| <ul> <li>Link-Layer Topology Discovery Responder</li> </ul>                    |            |                                        |
| Link-Layer Topology Discovery Mapper I/O Driver                                | -          |                                        |
| < >>                                                                           | -          |                                        |
| インストール(N) 削除(U) プロパティ(R)                                                       | J          |                                        |
|                                                                                |            |                                        |
| 伝送制御ノロトコル/インダーネット ノロトコル。相互接続されたさまさまな<br>ネットワーク間の通信を提供する、既定のワイド エリア ネットワーク プロトコ |            |                                        |
| ルです。                                                                           |            |                                        |
|                                                                                |            |                                        |
| OK キャンセ)                                                                       | V          | 1                                      |
|                                                                                |            | -                                      |
| (8)                                                                            |            |                                        |
| インターネット プロトコル バージョン 4 (TCP/IPv4)のプロパティ                                         |            | × 「〇次の IP アドレスを使う」を <b>左</b> クリックして    |
| <b>♦ 8</b> 2                                                                   |            | 「◉次の IP アドレスを使う」にします。                  |
| ±/1X                                                                           |            |                                        |
| ネットワークでこの機能がサポートされている場合は、IP 設定を自動的に取<br>きます。サポートされていない場合は、ネットワーク管理者に適切な IP 設定  | ℓ得す<br>≧を問 | tることがで · IP アドレス:192.168.1.xx<br>肌会わせて |
| ください。                                                                          |            | (NVR の IP アドレスは 192.168.1.108 固定のた     |
|                                                                                |            | め、xx は 108 以外を入力します。)                  |
| ○ IP アドレスを自動的に取得する(O)                                                          |            |                                        |
| ② 次の IP アドレスを使う(S):                                                            | _          | ・サブネットマスク:255.255.0                    |
| IP アドレス(I):                                                                    |            |                                        |
| サブネット マスク(U):                                                                  |            | ・デフォルトゲートウェイ:未入力でも可                    |
| デフォルト ゲートウェイ(D): · · ·                                                         |            |                                        |
|                                                                                |            | 」「OK」を <b>左</b> クリックして閉じます。            |
| ○ DNS サーバーのアドレスを自動的に取得する(B)                                                    |            |                                        |
| ─● 次の DNS サーバーのアドレスを使う(E):                                                     |            |                                        |
| 優先 DNS サーバー(P):                                                                |            |                                        |
| 代替 DNS サーバー(A):                                                                |            |                                        |
|                                                                                |            |                                        |
| □終了時に設定を検証する(L) 詳                                                              | 細設         | 没定(V)                                  |
|                                                                                |            | de la seta di                          |
| OK                                                                             | ノ          | キャンセル                                  |